|         | 杭州威狐智能科技有限公司                                      | 文件编号 |      |
|---------|---------------------------------------------------|------|------|
| VeloFox | Hangzhou VeloFox Intelligent Technology Co,. Ltd. | 版本号  | 1.02 |

# DM02 Display Functionality Introduction

Product Name: Colored IPS Screen Display

Product Model: DM 02

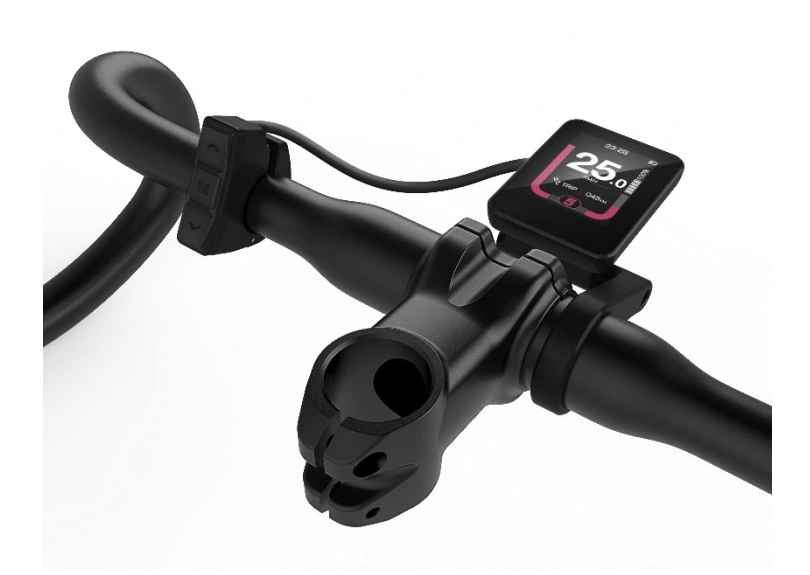

|          | Signature | Date       |
|----------|-----------|------------|
| Editor   | Leo Liao  | 2020.10.05 |
| Checked  |           |            |
| Approved |           |            |

## **Modification History**

| •       | 杭州威狐智能科技有限公司                                      | 文件编号 |      |
|---------|---------------------------------------------------|------|------|
| VeloFox | Hangzhou VeloFox Intelligent Technology Co,. Ltd. | 版本号  | 1.02 |

| Version No | Reviser  | Date       | <b>Revision content</b>              |
|------------|----------|------------|--------------------------------------|
| V1.01      | Leo Liao | 2020.10.05 | Initial version                      |
| V1.02      | Leo Liao | 2021.3.7   | 1. Add declaration content           |
|            |          |            | 2. Revise description of functions   |
|            |          |            | 3. Revise standard outlet definition |
|            |          |            | 4. Other revisions                   |
|            |          |            |                                      |
|            |          |            |                                      |

| •       | 杭州威狐智能科技有限公司                                      | 文件编号 |      |
|---------|---------------------------------------------------|------|------|
| VeloFox | Hangzhou VeloFox Intelligent Technology Co,. Ltd. | 版本号  | 1.02 |

### Declaration

DM02 functional definition is a function definition description of the standard-version DM02 display produced by Velofox , and is part of the technical documentation.

All of Velofox's display products are customized according to the electric system's requirements. While this document is a reference for complete function definitions, operation instructions, and error codes, any configuration difference between your display and the standard DM02 is possible, due to various technical requirements in different ebike applications. Please consult your drive system supplier for additional function requirements and data display.

If you have any questions about DM02 functional definition, please consult our sales or technical support team.

Our company (VeloFox ®) reserves all the rights to interpret and explain DM02 functional definitions.

Hangzhou Velofox Intelligent Technology Co., Ltd

Content

第3页/共30页

| 杭州威狐智能科技有限公司                                              | 文件编号                      |                         |
|-----------------------------------------------------------|---------------------------|-------------------------|
| VeloFox Hangzhou VeloFox Intelligent Technology Co,. Ltd. | 版本号                       | 1.02                    |
| A Product Introduction                                    |                           |                         |
| 1. Product name and model                                 | ••••••                    |                         |
| 2. Product introduction                                   |                           |                         |
| 3. Range of application                                   | •••••                     | 5                       |
| 4. Appearance and size                                    | ••••••                    |                         |
| 5. Display coding rules                                   |                           | 6                       |
| B. Product manual                                         |                           | 7                       |
| 1. Specifications                                         |                           | 7                       |
| 2. Function overview                                      |                           | 7                       |
| 3. Installation                                           | ••••••                    |                         |
| 4. Interface                                              | ••••••••••••••••••        |                         |
| 4.1 Boot interface                                        |                           | 8                       |
| 4.2 Basic interface and operation                         |                           | 9                       |
| 4.3 Function interface introduction                       |                           |                         |
| Boot interface and basic function interface               |                           |                         |
| Other function interfaces                                 |                           |                         |
| Setting interface                                         |                           |                         |
| 5. Button definition                                      | ••••••                    |                         |
| 5.1 Button name                                           |                           |                         |
| 5.2 Definition of button operation                        |                           |                         |
| 6. Basic function operation                               | ••••••••••••              |                         |
| 6.1 Turn on/off the display                               |                           |                         |
| 6.2 Assist level switch                                   |                           |                         |
| 6.3 Information switch                                    |                           |                         |
| 6.4 Light control function                                |                           |                         |
| 6.5 Maintenance reminder                                  |                           |                         |
| 6.6 Walk assist function                                  |                           |                         |
| 6.7 Battery power indicator and assist power out          | put                       |                         |
| 7. Setting function                                       | •••••                     |                         |
| 8. Advanced setting functions                             | •••••                     |                         |
| *Warning                                                  |                           |                         |
| Advanced setting operation instructions                   | 1. /                      |                         |
| Reference table for the circumference value corr          | esponding to comm         | non wheel diameters. 26 |
| 9. Data clearance                                         | •••••                     |                         |
| 10. Error information                                     | •••••                     |                         |
| 11. Wire definition                                       | ••••••••••••••••••        |                         |
| 11.1 Standard wires definition:                           |                           |                         |
| Adaptor C2U:                                              |                           |                         |
| C Package specifications                                  | •••••                     |                         |
| D Note                                                    | ••••••                    |                         |
|                                                           | ••••••••••••••••••••••••• |                         |

## A Product Introduction

## 1. Product name and model

IPS display of electric power assist bikes

Product model: DM02

- DM02 includes two versions of UART communication and CAN BUS communication DM02\_U corresponds to UART communication version;
   DM02\_C corresponds to CAN BUS communication version.
- All DM02 products are available to add Bluetooth function in its hardware.

## 2. Product introduction

- ♦ Tempered glass screen with beveled edge
- ♦ 2.0 inch HD high brightness full viewing angles IPS LCD display
- ♦ Special screen fitting technology, great sunlight and outdoor readability
- $\diamond$  Independent operating buttons with ergonomic design
- ♦ IP65 waterproof level, excellent for outdoor use
- ♦ Built-in Bluetooth function, compatible with CAN-BUS and UART communication
- $\diamond$  Service Tool function for fast firmware upgrade, parameter setting, and easy maintenance

## 3. Range of application

Suitable for all E-bikes that comply with EN15194 standard

## 4. Appearance and size

The shell material of DM02 is PC+ABS, the screen is made of imported tempered glass with beveled edge. This product is suitable to be installed on a horizontal handlebar tube size of  $\phi$  22.2mm,  $\phi$  25.4mm, and  $\phi$  31.8mm.

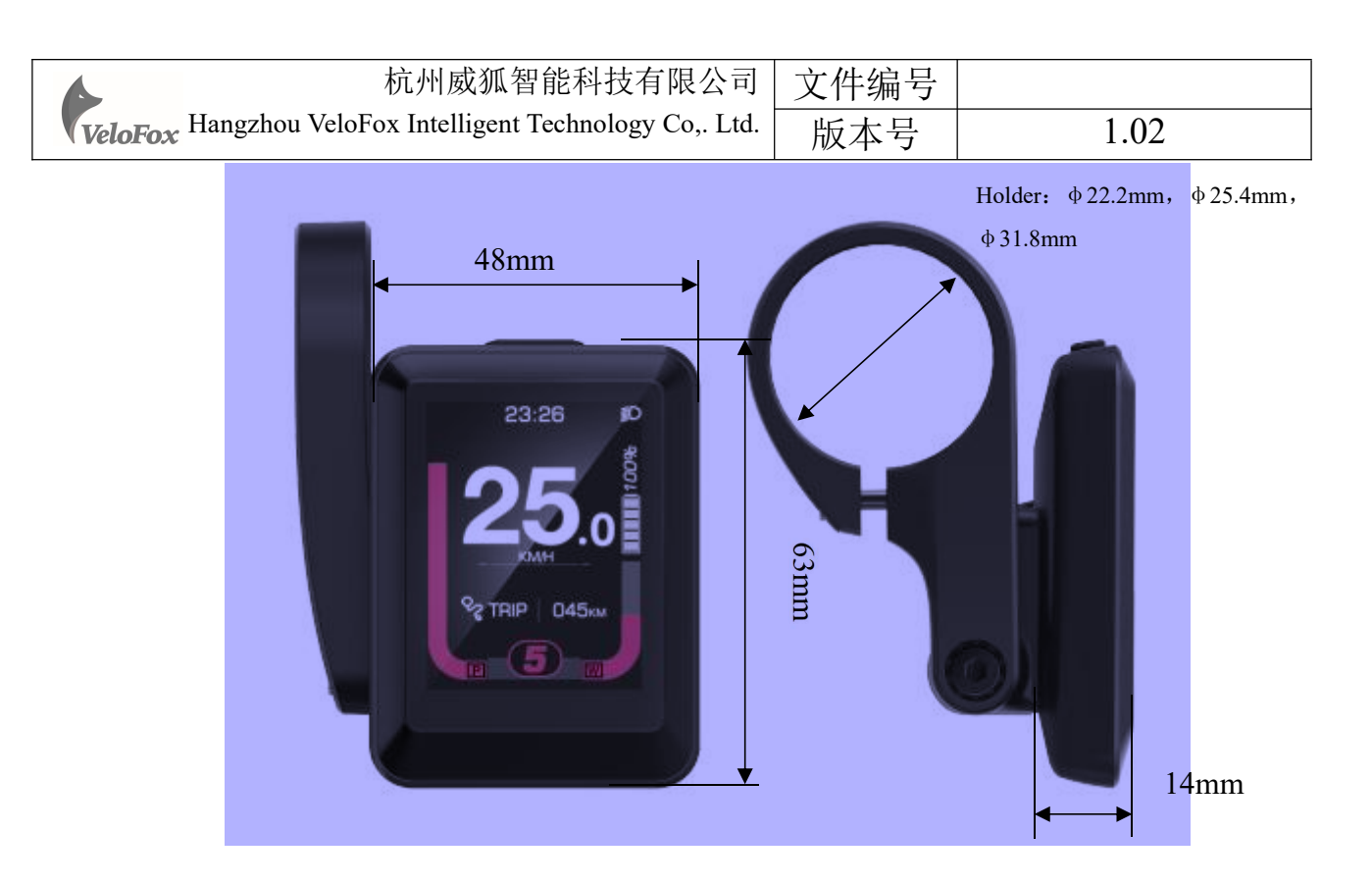

5. Display coding rules

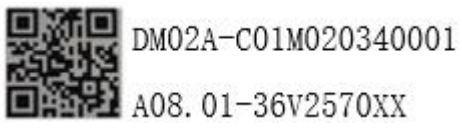

As shown in above picture:

DM02A-C01M020340001

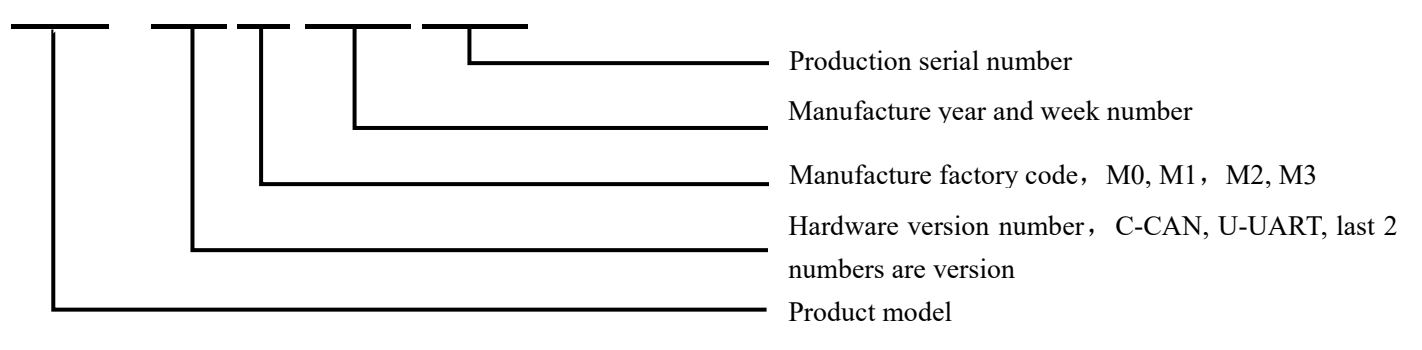

## A08. 01-36V2570XX

| ▲ 杭州威狐智能科技有限公司                                            | 文件编号                                                                                                    |                                                                                                    |
|-----------------------------------------------------------|----------------------------------------------------------------------------------------------------|----------------------------------------------------------------------------------------------------|
| VeloFox Hangzhou VeloFox Intelligent Technology Co,. Ltd. | 版本号                                                                                                    | 1.02                                                                                                    |
|                                                           | Parameter chara<br>Parameter chara<br>700C=70, 27.<br>Parameter chara<br>range from 04 t<br>Parameter chara<br>(voltage, 24/<br>Customer softw | acter value (reserved)<br>racter value (wheel size value,<br>5=27)<br>acter value (speed limit information<br>o 46)<br>acter value<br>36/43/48/52, can be expanded)<br>rare version number (may omit) |
|                                                           | Customer code                                                                                                    |                                                                                                    |

## B. Product manual

## 1. Specifications

- ① Power supply: DC 24V/36V/48V
- ② Rated current: 23 mA
- ③ Shutdown leakage current: <1uA
- ④ Screen specification: 2.0 inch IPS LCD display, resolution 320\*480
- (5) Communication method: UART/ CAN-BUS
- (6) Operating temperature:  $-20^{\circ}$  C ~  $60^{\circ}$  C
- $\bigcirc$  Storage temperature: -30° C ~ 80° C
- (8) Waterproof level: IP65

## 2. Function overview

- $(1)\ Left$  side independent buttons with ergonomic design
- 2 Customization of boot interface and UI
- ③ Unit: Km/Miles, Language: English/German
- ④ Display key riding data, speed, mileage, battery info, etc.
- ⑤ Statistical function for power assist mode
- <sup>(6)</sup> Walk assist function
- $\bigcirc$  Auto headlight on/off function

|         | 杭州威狐智能科技有限公司                                      | 文件编号 |      |
|---------|---------------------------------------------------|------|------|
| VeloFox | Hangzhou VeloFox Intelligent Technology Co,. Ltd. | 版本号  | 1.02 |

(8) Error code indication

- (9) Real-Time Clock for a current time indication
- (1) Range and battery indication (\*available if BMS provides necessary info)
- <sup>(III)</sup> Percentage Analysis of total power output shared between engine and rider (\*available if torque sensor provides necessary info)
- O Health info statistics (\*available if connected to external bluetooth device)
- <sup>(3)</sup> Include Bluetooth hardware, for wireless connection to a smartphone to achieve GPS function
- Maintenance service reminder and setting
- ③ Parameters setting and advanced setting
- 3. Installation

(1) Display locking clip includes two handlebar sizes, size A  $\Phi$ 31.8mm, and size B  $\Phi$ 25.4mm. Please include the requested locking clip size in the purchase order.

Installing DM02 display: Adjust display to a position easy to operate, using M3\*10 hex set to screws and tighten. Tightening torque: 0.8N.m

## \*Note: Damage caused by excessive torque is not covered by the warranty.

2 Place button on the left side of horizontal tube, using M3\*10 hex set to screws and tighten. For

more button models, please refer to Velofox product catalogue

③ Connect the 5 pin plug to the docking plug of the controller

## 4. Interface

## 4.1 Boot interface

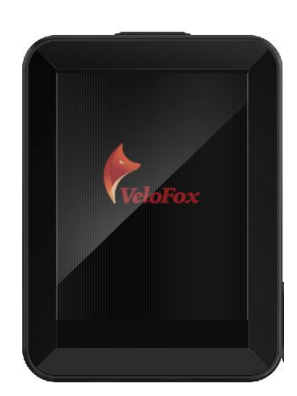

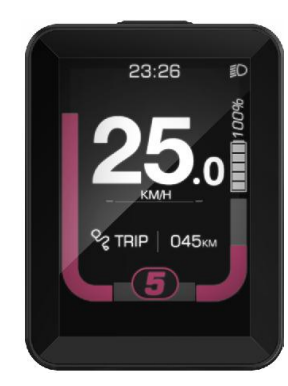

#### 第8页/共30页

|         | 杭州威狐智能科技有限公司                                      | 文件编号 |      |
|---------|---------------------------------------------------|------|------|
| VeloFox | Hangzhou VeloFox Intelligent Technology Co,. Ltd. | 版本号  | 1.02 |

Boot logo interface is displayed for 3 seconds after the display is turned on. When the communication connection is established, display enters the main interface which shows information obtained from the controller. (All data displayed is following communication protocol provided by the customer)

\* Animated boot interface available for customization

#### 4.2 Basic interface and operation

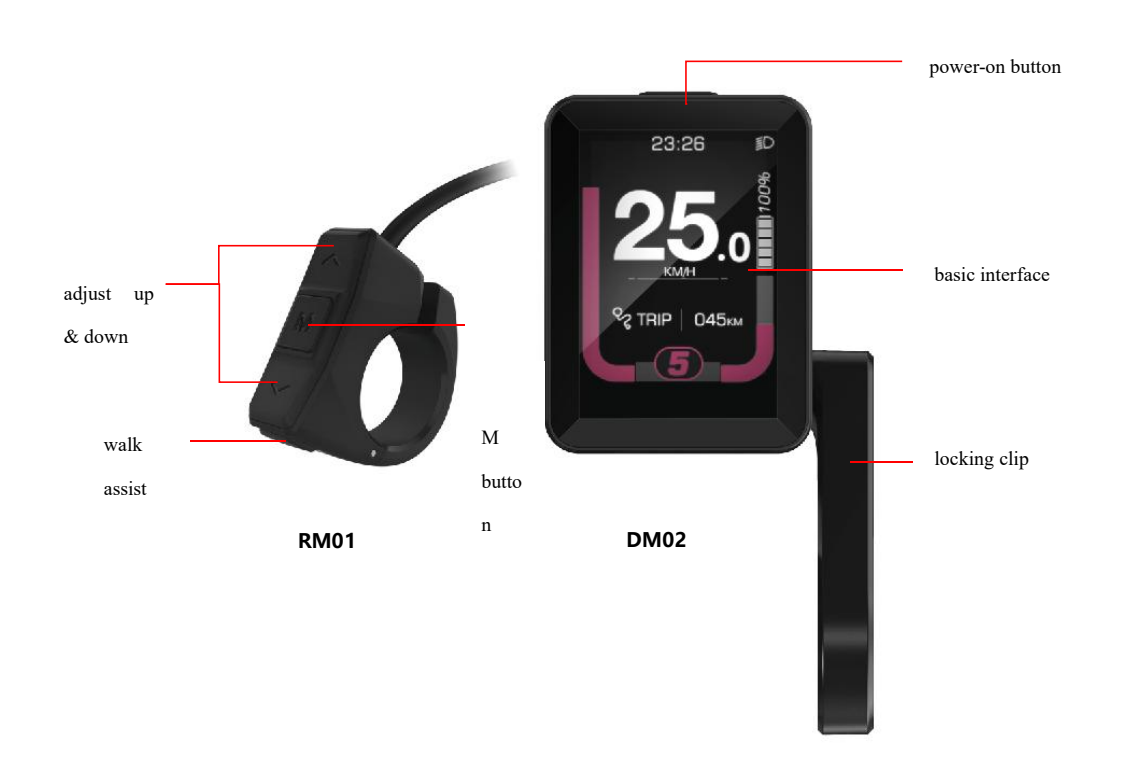

(1) All RM series buttons are compatible with DM02 series displays, the power-on button is located on the top side of the display.

② Standard Outlet is a board end connector, which is convenient for after-sales maintenance and replacement.

③ 2.0 inch HD high brightness IPS LCD screen meets the need for customization of the boot interface and UI interface

| 4       | 杭州威狐智能科技有限公司                                      | 文件编号 |      |
|---------|---------------------------------------------------|------|------|
| VeloFox | Hangzhou VeloFox Intelligent Technology Co,. Ltd. | 版本号  | 1.02 |

### 4.3 Function interface introduction

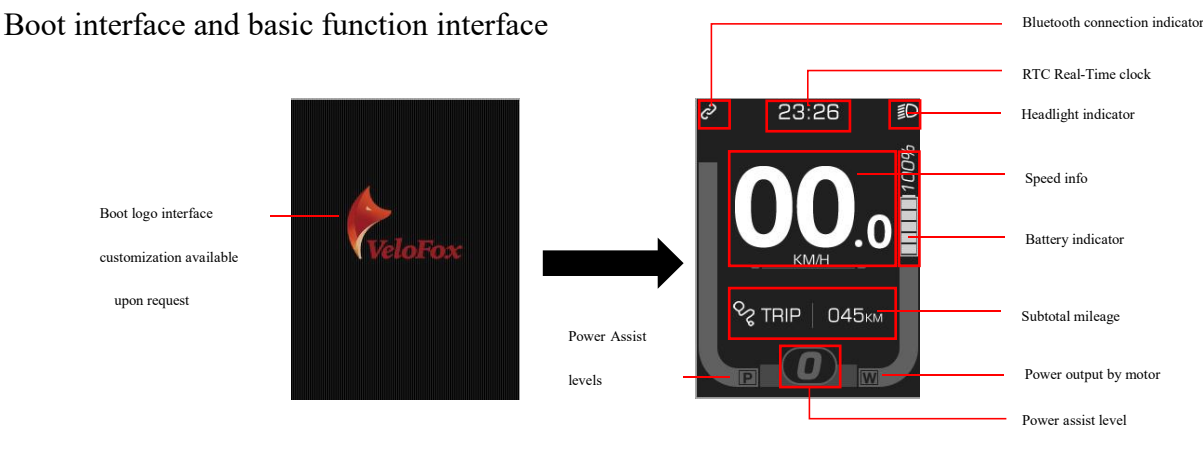

Boot Interface

Basic Interface

Boot logo interface is displayed for 3 seconds after display is turned on. When the communication connection is established, display enters the main interface, showing real-time information stored in the controller and battery BMS according to the communication protocol. (Battery indicator will not show battery percentage if BMS info is not available)

#### Other function interfaces

#### **Function interface I**

Function interface I mainly display speed information, including average speed, maximum speed, and TRIP info which is subtotal mileages as shown on basic interface. Speed display value has 3 digits, maximum value is 99.9KM/H, including one digit after the decimal point. Subtotal mileage TRIP value has 4 digits, including one digit after the decimal point. After 9999.9 KM is exceeded, the decimal point is not indicated, and a 5-digit mileage value is displayed directly, with a maximum value of 99999km. After the maximum value is exceeded, the value is shown as the actual mileage value deducted by 100,000.

Data on function interface I can be cleared by a button operation

| <i>e</i> 23  | :26 D        |
|--------------|--------------|
| S TRIP       |              |
| 29.5<br>км   | 12956<br>км  |
| <b>₩</b> AVG | () MAX       |
| 12.5<br>км/н | 42.5<br>км/н |

#### 第10页/共30页

| •       | 杭州威狐智能科技有限公司                                      | 文件编号 |      |
|---------|---------------------------------------------------|------|------|
| VeloFox | Hangzhou VeloFox Intelligent Technology Co,. Ltd. | 版本号  | 1.02 |

#### Function interface II

The function interface II mainly displays battery information, including voltage, capacity percentage, accumulated charging cycles, and Range which is endurance mileage. Accumulated charging cycles are provided by battery BMS, if it is not available from BMS, display shows ---- for charging cycles. The Range is calculated by controller using battery BMS capacity info, if controller can not provide range info, range info shows----.

| <i>e</i> 23:  | & 23:26 ≣D |  |  |
|---------------|------------|--|--|
| VOLTAGE       | CAPACITY   |  |  |
| 36.4 v        | 85%        |  |  |
| CHARGED       | RANGE      |  |  |
| 105<br>cycles | 105<br>км  |  |  |

#### Function interface III

Function interface III displays time usage analysis under each PAS level, data are calculated by the display according to the actual riding state, shown as a percentage. To clear the time usage data under PAS level, use button operation.

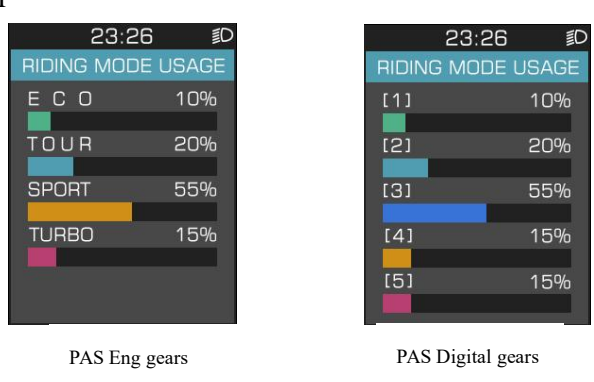

#### Function interface IV

Function interface IV displays power output analysis, including average power output by motor, the maximun output by motor, and power output shared between rider and motor. Power output by motor will follow data provided by controller, if requested info is not available from controller, display will calculate using collected voltage and electric currents data.

\* Power output shared between rider and motor requires controller's support

| ▲ 杭州威狐智能科                                   | ·技有限公司         | 文件编号 |      |
|---------------------------------------------|----------------|------|------|
| VeloFox Hangzhou VeloFox Intelligent Techno | ology Co,. Ltd | ·版本号 | 1.02 |
|                                             | 23:26          | ≣D   |      |
|                                             | MOTOR POW      | ER   |      |
|                                             | AVG N          | MAX  |      |
|                                             | 350.5 12       | 250  |      |
|                                             | Watt W         | /att |      |
|                                             | POWER ANAL     | YSIS |      |
|                                             | RIDER EN       | GINE |      |
|                                             | 24.2% 75       | .8%  |      |

#### Function interface V

Function interface V displays cadence info and health info, in which the cadence info needs the support of torque sensor and other system parts, and the data source is provided by the controller.

Health info includes heart rate and calorie consumption. Heart rate info requires peripheral Bluetooth or ANT+ equipment. calorie consumption is calculated by the controller.

| 23:                   | 23:26 🗊    |  |  |
|-----------------------|------------|--|--|
| CADE                  | INCE       |  |  |
| AVG                   | MAX        |  |  |
| 75.5                  | 120        |  |  |
| RPM                   | RPM        |  |  |
| HEALIF                | I INFU.    |  |  |
| HEART RATE            | CALORIE    |  |  |
| 155<br><sub>врм</sub> | 125<br>CAL |  |  |

\* The above function interfaces require electric system and peripheral sensors to support data acquisition. Without the necessary data, display will not show above information.

In the basic function interface, short press M button to switch between each function interface. If no operation for 5s, display auto returns to basic interface.

#### Walk assist interface

Long press  $\checkmark$  to enter walk assist mode, interface shown as below:

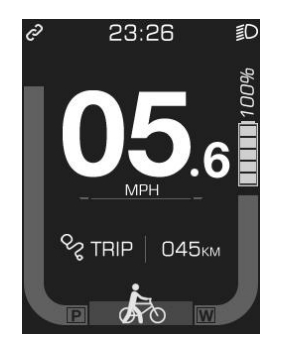

#### Maintenance reminder interface

| 6       | 杭州威狐智能科技有限公司                                      | 文件编号 |      |
|---------|---------------------------------------------------|------|------|
| VeloFox | Hangzhou VeloFox Intelligent Technology Co,. Ltd. | 版本号  | 1.02 |

The display can be set with regular maintenance reminders, and when reaches the set mileage value, display will notify the user through the maintenance reminders. After the maintenance reminder mileage is reached, display will show a notification interface every time being turned on to prompt the user to carry out daily vehicle maintenance. Notification interface can be cancelled by short press M button manually. After connecting to service tool box, the maintenance reminder can be reset through after-sales diagnostic tool, and meanwhile, the maintenance record will be registered.

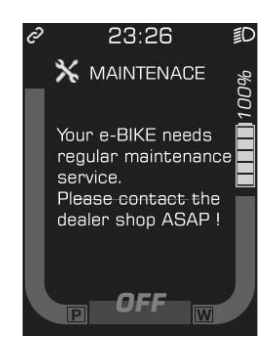

#### **Error code interface**

When the display receives the error info returned by controller, it will show a detailed error code on interface, indicating relevant electrical system fault information. The error code will be displayed numerically in the speed display area.

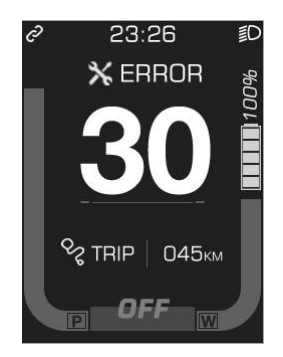

#### Bluetooth connection and information reminding interface

Display supports Bluetooth function, on the premise of matching mobile App. After establishing Bluetooth connection between display and matching mobile App, message reminding and navigation info reminding can be realized. When a Bluetooth connection is established, display will show

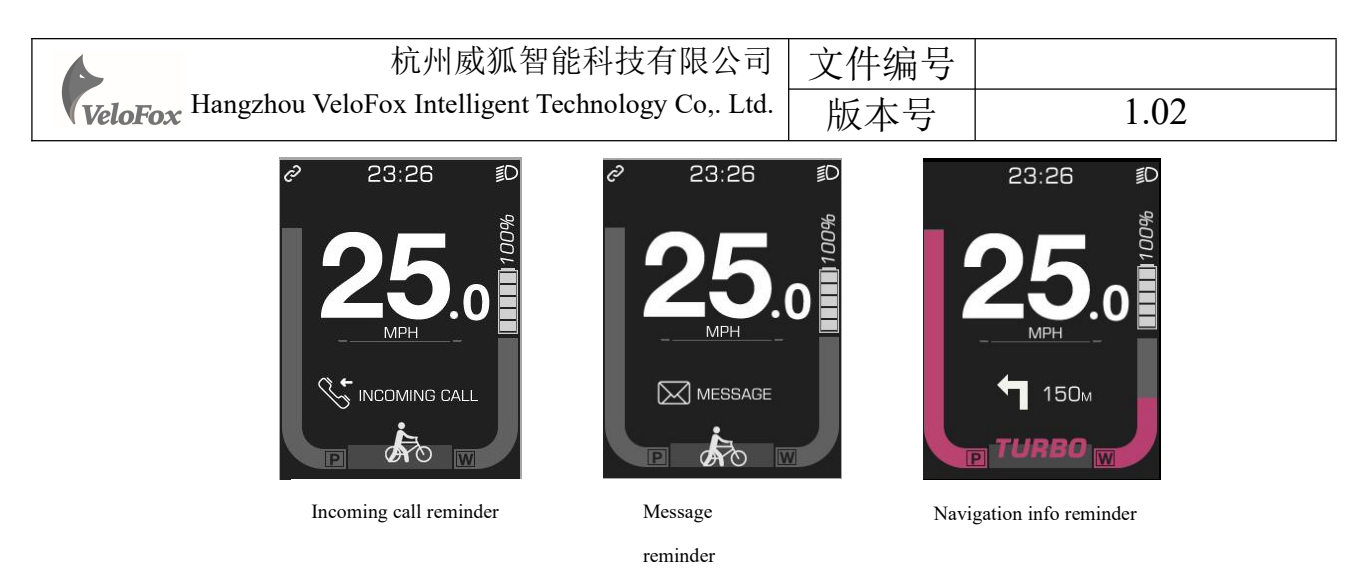

#### Setting interface

Within 10s after turning on display, long press M button to enter the setting interface, short press  $\land$ ,  $\checkmark$  to switch between setting interfaces. Short press  $\land$ ,  $\checkmark$  to enter parameter picking state.

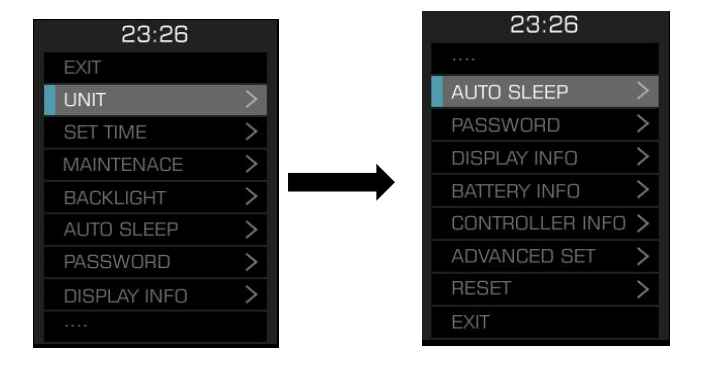

Setting interface level 1 menu page

For more setting operation illustration, please refer to part 7

#### 5. Button definition

#### 5.1 Button name

| 4       | 杭州威狐智能科技有限公司                                      | 文件编号 |      |
|---------|---------------------------------------------------|------|------|
| VeloFox | Hangzhou VeloFox Intelligent Technology Co,. Ltd. | 版本号  | 1.02 |

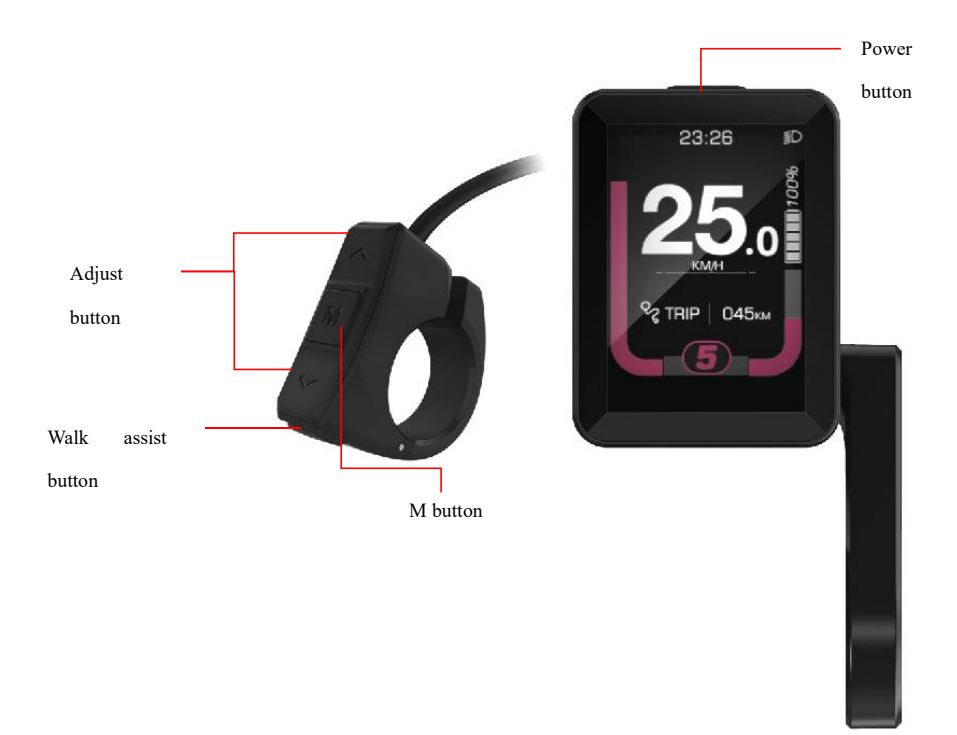

Power button: Turn on/off the display

Adjust button: Adjust the assisting power level during riding and switch functions

Long press the adjust buttons to perform specific function operation Mode button: Switch interface functions and enter into parameter setting interface Walk assist button: Long press to enter walk assist mode

## 5.2 Definition of button operation

| Operation<br>Type | Description                                                                                                    |
|-------------------|----------------------------------------------------------------------------------------------------|
| Short press       | Press the button and soon released, while the button is released, the function activated accordingly                             |
| Long press        | Press the button and hold, when the hold time exceeds the setting time(generally 2 seconds), the function activated accordingly. |

| 6       | 杭州威狐智能科技有限公司                                      | 文件编号 |      |
|---------|---------------------------------------------------|------|------|
| VeloFox | Hangzhou VeloFox Intelligent Technology Co,. Ltd. | 版本号  | 1.02 |

6. Basic function operation

6.1 Turn on/off the display

To turn on, long press button until boot logo interface appears and shortly enters the basic interface. To turn off, long press button until display is turned off. If the rider does not perform any operation on the display within set shutdown time, while speed is 0, and current is less than 1A, then the display will be turned off automatically. Set shutdown time is self-defined by user.

6.2 Assist level switch

During normal working state, short press  $\wedge, \vee$  buttons to switch assist level, and change assist mode

\* Default power assist display modes are available in two versions. Please indicate your choice

### of mode in the purchase order.

Power assist display modes as shown below: Digital gear: 0-5 levels

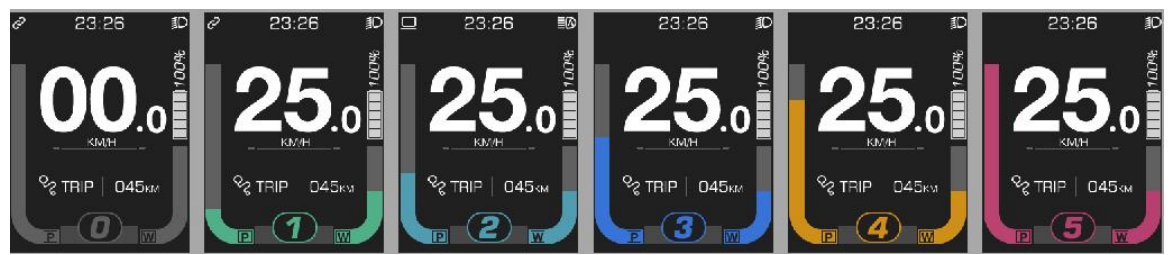

English version gear: ECO, TOUR, SPORT, TURBO

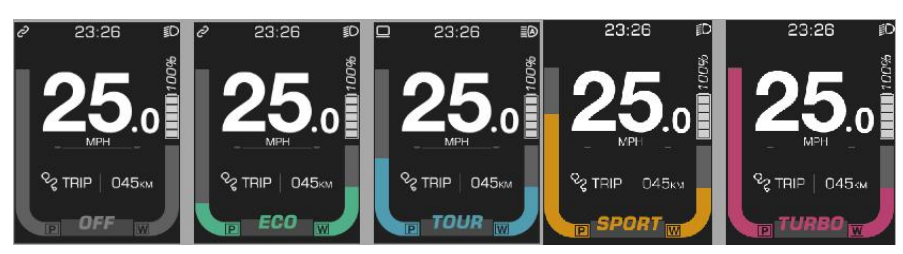

Short press  $\checkmark$  button to switch assist level. Switching level is not cycled, that is, after reaching 5<sup>th</sup> level, short press  $\checkmark$  button to return to off level. It's the same when adjusting up.

| •       | 杭州威狐智能科技有限公司                                      | 文件编号 |      |
|---------|---------------------------------------------------|------|------|
| VeloFox | Hangzhou VeloFox Intelligent Technology Co,. Ltd. | 版本号  | 1.02 |

#### 6.3 Information switch

In a power-on state, short press M button to switch alternately from basic interface, function interfaces. In a normal riding state, if the bike speed is greater than 0, and the display is not in the basic interface, then basic interface will be automatically returned to after 5 s no operation on the M button.

The switching process of each interface, as shown below:

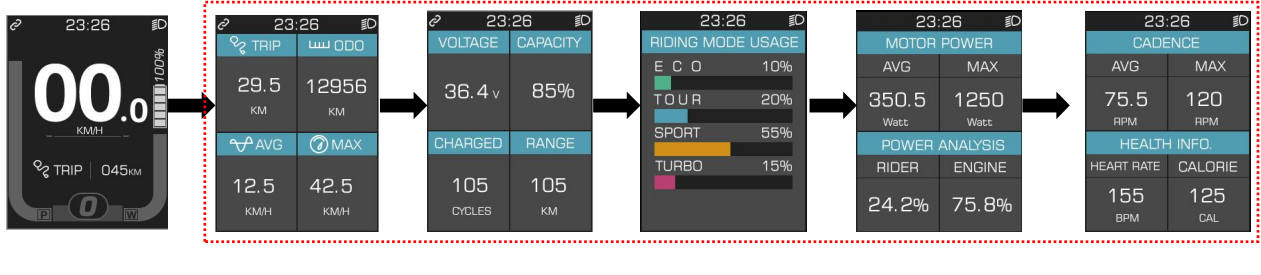

Basic interface

Function interface

#### 6.4 Light control function

Display supports automatic lights-on/off function, when loaded with battery and is turned on, the default is to automatically turn on/off lights, that is the display automatically detects the ambient light intensity and controls the turning on/off of the lights. The icon  $\square$  on the top right corner of the basic interface indicates automatic lights-on state.

When automatic lights-on/off function fails, long press  $\wedge$  button to manually turn on the front light, a light icon  $\square$  on top left corner of screen will appear indicating light-on status. Long press  $\wedge$  button to manually turn the lights off.

Automatic lights-on/off function is disabled, after manually turn off the headlight. Re-start display to enable automatic lights-on/off function.

When headlights are on, screen brightness will be lowered to preset brightness level.

#### 6.5 Maintenance reminder

Display supports maintenance reminder function, when this function is enabled, the display will remind the user to give ebike a maintenance check once the total mileage reached a preset value. maintenance reminder function can be turned on/off in the setting interface and is turned on by

| •       | 杭州威狐智能科技有限公司                                      | 文件编号 |      |
|---------|---------------------------------------------------|------|------|
| VeloFox | Hangzhou VeloFox Intelligent Technology Co,. Ltd. | 版本号  | 1.02 |

default. The factory default reminding mileage is 5000km which is not modifiable by users, that is, display will remind the user to give a maintenance check once the total mileage reached 5000km.

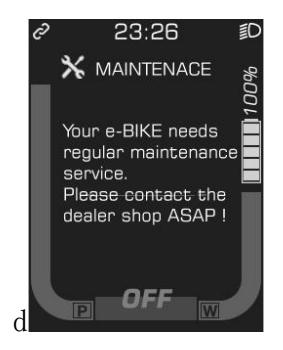

6.6 Walk assist function

When speed is 0, long press  $\checkmark$  button to enter walk assist mode, motor outputs power according to the set speed and control the actual walk speed, display shows the walk assist icon  $\checkmark$ and the real-time speed. Release  $\checkmark$  button or any other button to exit walk assist mode, the motor is turned off, and the display gets back to the basic interface. Walk assist interface, shown as below:

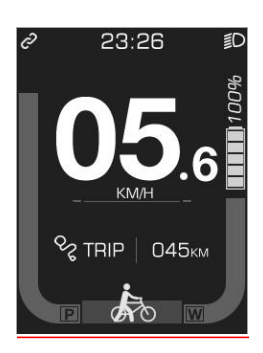

6.7 Battery power indicator and assist power output

Battery power information is divided into battery bar indication and remaining percentage indication. When battery power is normal, battery capacity is divided into 5 bars. Before communication is established, the battery percentage is not displayed, and the power bar is full and blinks at 2Hz. After battery info is acquired, power bar will stop blinking, and displays the power percentage. If communication is not successful within 3s, it will stop blinking and no power percentage will be displayed.

After battery capacity is lower than 5% or the voltage is lower than low voltage value, display will enter the low-voltage mode. In this mode battery level showed level 0 and border blink at 1Hz,

| 杭州威狐智能科技有限公司                                              | 文件编号 |      |
|-----------------------------------------------------------|------|------|
| VeloFox Hangzhou VeloFox Intelligent Technology Co,. Ltd. | 版本号  | 1.02 |

with no power output from the motor, and disabled assist level switch. Power assist level is displayed as OFF or 0.

To get out of low-voltage mode, reset, and increase the voltage above low-voltage value and battery capacity above 5%.

Percentage of battery power (C) and power level table

(Battery % info is required from BMS or controller):

| SOC                           | Battery level | Description                   |
|-------------------------------|---------------|-------------------------------|
| 80% ≤ SOC                     |               | Full battery level 5          |
| $60\% \leq SOC < 80\%$        |               | Level 4                       |
| $40\% \leq \text{SOC} < 60\%$ |               | Level 3                       |
| $20\% \leq SOC < 40\%$        |               | Level 2                       |
| 10% ≤SOC < 20%                |               | Level 1                       |
| 5% $\leq$ SOC < 10%           |               | Level 0                       |
| $0\% \leq SOC < 5\%$          |               | Level 0 and icon blink at 1Hz |

• Remarks about battery indicator:

When there is a battery communication error:

- 1. Display will estimate the power according to the voltage and show the battery level accordingly;
- 2. No battery percentage information will be shown;
- 3. Range information will not be displayed;
- 4. If the voltage is lower than the low-voltage value, the effect of the current on voltage needs to be considered when converting to a voltage at 0 current
- 7. Setting function

Display provides specific parameter setting functions. The optional items of setting function will be deleted according to different market and product standards. The following is the complete

| •       | 杭州威狐智能科技有限公司                                      | 文件编号 |      |
|---------|---------------------------------------------------|------|------|
| VeloFox | Hangzhou VeloFox Intelligent Technology Co,. Ltd. | 版本号  | 1.02 |

parameter setting, information reading function description under the default state of display. Please contact our sales and technical support team for confirmation in case of any discrepancies.

Within 10s after turning on display, long press M button to enter setting interface, short press 🔨

 $\checkmark$  button to switch between setting interfaces. In any setting interfaces, short press M button to enter parameter editing state, the blue mark indicates chosen parameter, and selected option or value will be indicated by a white font with a grey background. Short press  $\land$ ,  $\checkmark$  button to edit parameters. Long press M button to confirm parameter selection. Long press M button again to exit and return to previous page

Selected option or value will be indicated by a white font with grey background, as shown below:

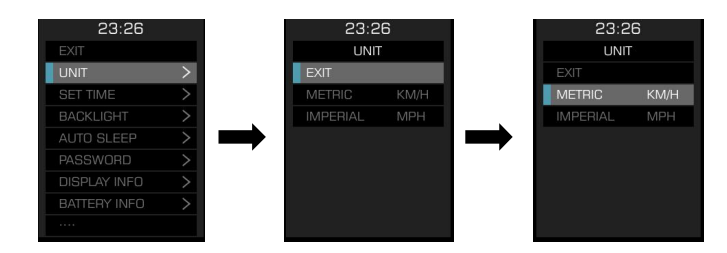

In any setting interfaces, short press M button to enter the next level menu, and long press M button to return to the previous level menu.

First level parameter setting interface, and the description of each parameter interface is as follow:

| Setting          | Interface                                                                                                    | Description | Setting data      | Remark                              |
|------------------|----------------------------------------------------------------------------------------------------|-------------|-------------------|-------------------------------------|
| items            |                                                                                                    |             |                   |                                     |
| Unit             | 23:26     23:26       EXIT     UNIT       SET TIME     METRIC       BACKLIGHT     IMPERIAL                                | UNIT        | Value=KM/H<br>MPH | Default<br>Value=KM/H               |
| setting          | ADIO SLEEP ><br>PASSWORD ><br>DISPLAY INFO ><br>BATTERY INFO ><br>***                                                     |             |                   | KM/H—Metr<br>ic<br>MPH—Imper<br>ial |
| Clock<br>setting | 23:26<br>EXIT<br>UNIT<br>SET TIME<br>BACKLIGHT<br>BACKLIGHT<br>AJTO SLEEP<br>PASSWORD<br>DISPLAY INFO<br>BATTERY INFO<br> | SET TIME    | Customization     | Default=<br>12: 00                  |

|                                 | 杭州威狐智能科技有                                                                                                    | 自限公司               | 文件编         | 号                                                          |                                                                                                    |                                                           |
|---------------------------------|----------------------------------------------------------------------------------------------------|--------------------|-------------|------------------------------------------------------------|----------------------------------------------------------------------------------------------------|-----------------------------------------------------------|
| VeloFox H                       | langzhou VeloFox Intelligent Technology                                                                                                    | 7 Co,. Ltd.        | 版本          | 号                                                          | 1.(                                                                                                    | )2                                                        |
| Maintenan<br>ce<br>reminder     | 23:26     23:26       EXIT     MAINTENACE       UNIT     >       SET TIME     >       BLACKLICHT     >       AUTO SLEEP     Maintenace       PASSWORD >     will be service to you after every 5000km                                                                                                    | MAINTEN            | ACE         | Fixe                                                       | ed value                                                                                                | Default=<br>5000km                                        |
| Backlight<br>level<br>setting   | 23:26     23:26       EXIT     BACKLICHT       UNIT     >       BackLiGHT     Level 1       BackLiGHT     Level 2       AUTO SLEEP     >       DISPLAY INFO     >       Battery INFO     >                                                                                                    | BACK LI            | GHT         | Valu<br>LEVI<br>ht<br>Valu<br>back<br>leve<br>back<br>leve | ue=<br>EL1, backlig<br>level 60%<br>ue= LEVEL 2<br>klight<br>el 80%<br>ue= LEVEL 3<br>klight<br>el 100% | Default<br>Value=<br>LEVEL 3                              |
| Auto<br>shutdown<br>time        | 23:26         23:26           EXIT         AUTO SLEEP           UNIT         >           SET TIME         OFF           BACKLIGHT         5           PASSWORD         >           DISPLAY INFO         >           BATTERY INFO         >                                                                                                    | Auto slo           | еер         | Valu<br>min                                                | 1e=0FF, 5-30                                                                                            | Default<br>Value=5min<br>OFF means<br>no auto<br>shutdown |
| Power on<br>Passward<br>setting | 23:26<br>EXT<br>UNIT<br>SECTINE<br>BASSWORD<br>EXT<br>OFF<br>CN<br>CFF<br>CN<br>CN<br>CFF<br>CN<br>CN<br>CFF<br>CN<br>CN<br>CFF<br>CN<br>CN<br>CFF<br>CN<br>CN<br>CFF<br>CN<br>CN<br>CFF<br>CN<br>CN<br>CFF<br>CN<br>CN<br>CN<br>CFF<br>CN<br>CN<br>CN<br>CFF<br>CN<br>CN<br>CN<br>CFF<br>CN<br>CN<br>CN<br>CN<br>CN<br>CN<br>CN<br>CN<br>CN<br>CN | Password           | d           | Valu<br>ON;<br>Whe<br>user<br>to se<br>pass                | ue= OFF and<br>en is ON,<br>is allowed<br>et 4-digit<br>word                                            | Default<br>value: OFF                                     |
| Display<br>info                 | 23:26         23:26           EXIT         DISPLAY INFO           UNIT         >           SET INFO         Y01.02.05           BACKLIGHT         >           FW Ven         Y01.02.05           PASSWORD         >           DISPLAY INFO         >           BATTERY INFO         >                                                                                                    | Display<br>informa | tion        | read                                                       | d only                                                                                                  | According<br>to<br>communicat<br>ion protocol             |
| Battery<br>info                 | 23:26         23:26         23:26         23:26           EXT         BATTERY INFO         BATTERY INFO         BATTERY INFO           SET TIME         95 %         120.0 v           BACKLIGHT         Voltage         Capacity           AUTO SLEEP         43.5 V         10400 mAh           PASSWORD         Capacity         Changed Cycles           BATTERY INFO         10400 mAh         1000 times           BATTERY INFO         Capacity         SOH            89 %                                                                                                    | Battery<br>informa | tion        | read                                                       | d only                                                                                                  | According<br>to<br>communicat<br>ion protocol             |
| Controlle<br>r info             | 23:26     23:26       AUTO SLEEP     Parts No.       PASSWORD     CONTROLLER INFO       DISPLAY INFO     Hardware Version       BATTERY INFO     Firmware Version       ADVANCED SET     V02.03.04       EXIT     EXIT                                                                                                    | Control<br>informa | ler<br>tion | read                                                       | d only                                                                                                  | According<br>to<br>communicat<br>ion protocol             |

|                                                 | 杭州威狐智能科技有限公司                                          |                                   |                                                   | 文件编      | 号      |       |               |             |
|-------------------------------------------------|-------------------------------------------------------|-----------------------------------|---------------------------------------------------|----------|--------|-------|---------------|-------------|
| VeloFox Hangzhou VeloFox Intelligent Technology |                                                       |                                   | y Co,. Ltd.                                       | 版本号 1.02 |        | )2    |               |             |
| *Advanced                                       | 23:26                                                 | 23:26<br>ADVANCED SET             | 23:26<br>ADVANCED SET                             | ADVSET=  | Advanc | Go t  | o advanced    | See         |
| setting                                         | PASSWORD > DISPLAY INFO >                             | Wheel Dimeter<br>Speed Limitation | Sensor Direction<br>Slow-starting                 | ed se    | tting  | setti | ng secondary  | advanced    |
| options                                         | BATTERY INFO       CONTROLLER INFO       ADVANCED SET |                                   | PAS-Pulse<br>Current Limitation<br>System Voltage |          |        | para  | meter setting | settings    |
|                                                 | RESET >                                               | Sensor Direction                  | Low Voltage                                       |          |        | inter | face          |             |
| Reset to                                        | 23:                                                   | 26 2<br>F                         | 3:26<br>ESET                                      | RESET    |        | Rese  | et            | All         |
| factory                                         | AUTO SLEE<br>PASSWORI                                 |                                   | RNING                                             |          |        |       |               | parameters  |
| setting                                         | DISPLAY IN<br>BATTERY IN                              |                                   | e care!<br>u confirmed,<br>data will be<br>set to |          |        |       |               | will be     |
|                                                 | ADVANCEE<br>RESET                                     | SET > Factor                      | y Setting                                         |          |        |       |               | restored to |
|                                                 | EXIT                                                  |                                   |                                                   |          |        |       |               | the factory |
|                                                 |                                                       |                                   |                                                   |          |        |       |               | setting     |

## 8. Advanced setting functions

#### \*Warning

The advanced setting function is based on specific protocol content, allowing to modify and set the controller and system parameter through display side. This feature is only available to specific groups of people, such as bike manufacturers, dealers and other entities with professional technical capabilities. Debugging and maintenance are allowed through advanced setting functions. In case of improper parameter setting or other setting problems, the whole system will work improperly or even have failure problems. Please be cautious about whom to open this feature to.

Advanced settings require a specific password, if you need to use this feature, please communicate with our company sales and technical support team to confirm compatibility with your current hardware version. In the meantime, please confirm with our sales and technical support team for adequate maintenance capacity, before obtaining the password.

Advanced setting operation instructions

After selecting the advanced setting in the first-level menu, short press M button to enter the login password. Short press M button to select the corresponding password digit in the 4-digit password field. The selected password digits will be highlighted with a white background. Short

press  $\land$  to edit password value, and short press M button again to confirm the input. The password input interface is as follows:

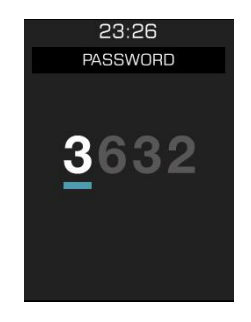

| 4       | 杭州威狐智能科技有限公司                                      | 文件编号 |      |
|---------|---------------------------------------------------|------|------|
| VeloFox | Hangzhou VeloFox Intelligent Technology Co,. Ltd. | 版本号  | 1.02 |

After the password is typed correctly, advanced setting is entered, divided into two-page

contents. Short press  $\land$ ,  $\checkmark$  to pick and select.

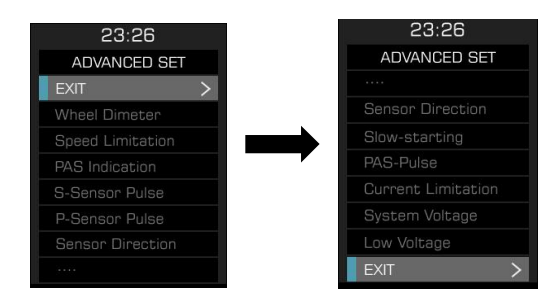

## Advanced setting functions descriptions:

| Setting                               | Interface                                                                                                    | Description                  | Setting data                                                                                       | Remark                                                                                                    |
|---------------------------------------|----------------------------------------------------------------------------------------------------|------------------------------|----------------------------------------------------------------------------------------------------|----------------------------------------------------------------------------------------------------|
| Wheel<br>size<br>setting              | 23:26<br>ADVANCED SET<br>EXIT<br>Wheel Dimeter<br>Speed Limitation<br>PAS Indication<br>S-Sensor Pulse<br>P-Sensor Pulse<br>P-Sensor Direction<br>Press $\wedge/\vee$<br>to change the<br>parameter | WheelDI=Wheel<br>diameter    | Value=12, 14,<br>16, 20, 24, 26,<br>27, 27.5,<br>700C, 28, *29,<br>*CCF<br>(*Value is<br>optional) | Default<br>value:<br>26                                                                                   |
| Speed<br>limitation<br>setting        | 23:26<br>ADVANCED SET<br>EXIT<br>Wheel Dimeter<br>Speed Limitation ><br>PAS Indication<br>S-Sensor Pulse<br>P-Sensor Pulse<br>Sensor Direction<br><br>Press ^/ \<br>to change the<br>parameter      | SpdLtd=Speed<br>limitation   | Value= 5 to 46                                                                                     | Default<br>Value= 25<br>Step=1                                                                            |
| Power<br>assist<br>display<br>setting | 23:26     PAS Indication       EXIT     Digital 3       Wheel Dimeter     Digital 5       Speed Limitation     ICON       PAS Indication     ICON                                                   | PAS= Power<br>assistant Mode | Value=<br>Dig-3;<br>Dig-5;<br>ICON                                                                 | Dig-3:<br>Digital 3 gear<br>levels<br>Dig-5:<br>Digital 5 gear<br>levels<br>ICON:<br>Eng version<br>gears |

|                                                     | 技有限公司                                                                                                    | 文件组                              | 编号                 |                         |                   |                                                                                                    |
|-----------------------------------------------------|----------------------------------------------------------------------------------------------------|----------------------------------|--------------------|-------------------------|-------------------|----------------------------------------------------------------------------------------------------|
| VeloFox                                             | Hangzhou VeloFox Intelligent Technol                                                                                                    | logy Co,. Ltd.                   | 版本                 | 、号                      | 1                 | 1.02                                                                                                    |
| Power<br>assist<br>level<br>setting`                | $\begin{array}{c c} 23:26 \\ \hline PAS LEVEL \\ EXIT \\ LEVEL 1 = 25\% \\ LEVEL 2 = 35\% \\ LEVEL 3 = 55\% \\ LEVEL 5 = 100\% \end{array}$                                                                                                    | PAS= Pedal<br>assistant          | Level              | Value<br>L1 to<br>0-100 | e=<br>o L5;<br>)% | L1-L5<br>Power assist<br>level<br>corresponding<br>to each gear<br>Step=1%                                                          |
| Speed<br>sensor<br>magnet<br>numbers                | 23:26     23:26       ADVANCED SET     SPD Sensor Pulse       EXIT        Wheel Dimeter        Speed Limitation        PAS Indication        S-Sensor Pulse        P-Sansor Pulse        Sensor Direction         Press ^/ ∨<br>to change the<br>parameter | Ssensor=Sp<br>sensor             | beed               | Value                   | e= 112            | Default value:<br>1<br>Step=1;<br>magnets<br>detected by<br>motor                                                                   |
| Power<br>assist<br>magnet<br>number                 | 23:26     23:26       ADVANCED SET     PAS Sensor Pulse       EXIT                                                                                                    | P-Sensor=                        | PAS                | Value                   | e= 1-64           | Default value:<br>12<br>Step=1;<br>Power assist<br>magnet<br>number                                                                 |
| Power<br>Assist<br>Magnet<br>direction              | 23:26ADVANCED SETEXITWheel DimeterSpeed LimitationPAS IndicationS-Sensor PulseP-Sensor PulseSensor Direction                                                                                                    | Direc=PAS<br>sensor<br>direction |                    | Value                   | e=ForR            | F=Forward<br>R=Reversed<br>Signal<br>direction of<br>sensor, can be<br>adjusted<br>corresponding<br>to right or left<br>instalation |
| Slow<br>accelerati<br>on                            | 23:26     23:26       ADVANCED SET     Slow-starting       Sensor Direction     01       Slow-starting     01       PAS-Pulse     ✓       Current Limitation     System Voltage       Low Voltage     Press ∧/ ∨       EXIT     >                          | Slow-ACC=<br>accelerati          | slow<br>Con        | Value                   | ₽= 0−3            | Default value:<br>0                                                                                                    |
| Number<br>of poles<br>for power<br>assist<br>magnet | 23:26     23:26       ADVANCED SET     PAS-Pulse       Sensor Direction     02       Slow-starting     02       PAS-Pulse     ✓       Current Limitation     System Voltage       Low Voltage     Press ^/ ✓       EXIT     >                              | P-Pulse=a<br>ance sta<br>pulse   | ssist<br>rted<br>e | Value                   | e= 2-63           | Default value:<br>2<br>Step=1<br>Number of<br>starting<br>magnets                                                                   |

|                                         | 杭州威狐智能科                                                                                                    | 技有限公司                     | 文件组          | 扁号             |               |                                                                                              |
|-----------------------------------------|----------------------------------------------------------------------------------------------------|---------------------------|--------------|----------------|---------------|----------------------------------------------------------------------------------------------|
| VeloFox                                 | Hangzhou VeloFox Intelligent Techno                                                                                                    | logy Co,. Ltd.            | 版本           | 、号             | 1             | .02                                                                                          |
| Current<br>limit<br>setting             | 23:26 23:26<br>ADVANCED SET Sensor Direction<br><br>Sensor Direction<br>Slow-starting                                                                                            | CurLtd= cur<br>limitation | rrent<br>N   | Value<br>0-31. | 9=<br>5A      | Default<br>Value: 12<br>Step=0.5A                                                            |
|                                         | PAS-Pulse     A       Current Limitation >     A       System Voltage     Press ^/ V       Low Voltage     to change the parameter                                               |                           |              |                |               | Controller's<br>current limit<br>setting                                                     |
| System<br>voltage<br>setting            | 23:2623:26ADVANCED SETSystem VoltageEXITSensor Direction24 VSlow-starting36 VPAS-Pulse48 VCurrent Limitation53 VSystem VoltageLow VoltageEXIT>                                   | SysVol= se<br>system vol  | lect<br>tage | Value<br>24V/3 | 9=<br>36V/48V | Default<br>value: 36V<br>Choose<br>system<br>voltage                                         |
| Low<br>voltage<br>protection<br>setting | 23:26<br>ADVANCED SET<br><br>Sensor Direction<br>Slow-starting<br>PAS-Pulse<br>Current Limitation<br>System Voltage<br>Low Voltage<br>EXIT > 23:26<br>Low Voltage<br>Low Voltage | LowVol= low<br>voltage le | w<br>evel    | Value<br>10.0- | e=<br>-52.0V  | Default value:<br>31.5V<br>Step=0.5V<br>Select the<br>low-voltage<br>value for<br>protection |

\* Note: The wheel diameter option CCF is the wheel diameter perimeter setting, which needs to be supported by the controller communication protocol. Parameter 29 = wheel diameter of 29 inches, which needs to be supported by a corresponding controller communication protocol. When the CCF value is selected for the wheel diameter parameter, user is allowed to customize the wheel diameter circumference value (four-digit length value in mm).

Wheel diameter input operation: Short press  $\wedge$ ,  $\checkmark$  button to enter the parameter value, short press M button to switch to the next number, long press M button to confirm each digit input. After confirming the wheel diameter value input, long press M button to exit the current setting and return to previous menu. The type of wheel diameter configuration will be recorded to the controller. If customer confirms wheel diameter CCF option, then CCF page will be displayed directly when entering the wheel diameter setting.

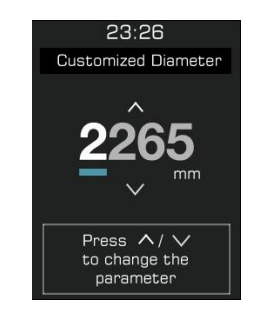

| •       | 杭州威狐智能科技有限公司                                      | 文件编号 |      |
|---------|---------------------------------------------------|------|------|
| VeloFox | Hangzhou VeloFox Intelligent Technology Co,. Ltd. | 版本号  | 1.02 |

Reference table for the circumference value corresponding to common wheel diameters

| C ETI  | RTO            | ETRTO      |        |                |            |  |
|--------|----------------|------------|--------|----------------|------------|--|
| 16 × 1 | 75 x 2         | kmh<br>mph | 16×1   | 75 x 2         | kmh<br>mph |  |
| 47-305 | 16x1.75x2      | 1272       | 32-630 | 27x1 1/4       | 2199       |  |
| 47-406 | 20x1.75x2      | 1590       | 28-630 | 27x1 1/4 Fifty | 2174       |  |
| 37-540 | 24x1 3/8 A     | 1948       | 40-622 | 28x1.5         | 2224       |  |
| 47-507 | 24x1.75x2      | 1907       | 47-622 | 28x1.75        | 2268       |  |
| 23-571 | 26x1           | 1973       | 40-635 | 28x1 1/2       | 2265       |  |
| 40-559 | 26x1.5         | 2026       | 37-622 | 28x1 3/8x1 5/8 | 2205       |  |
| 44-559 | 26x1.6         | 2051       | 18-622 | 700x18C        | 2102       |  |
| 47-559 | 26x1.75x2      | 2070       | 20-622 | 700x20C        | 2114       |  |
| 50-559 | 26x1.9         | 2089       | 23-622 | 700x23C        | 2133       |  |
| 54-559 | 26x2.00        | 2114       | 25-622 | 700x25C        | 2146       |  |
| 57-559 | 26x2.125       | 2133       | 28-622 | 700x28C        | 2149       |  |
| 37-590 | 26x1 3/8       | 2105       | 32-622 | 700x32C        | 2174       |  |
| 37-584 | 26x1 3/8x1 1/2 | 2086       | 37-622 | 700x35C        | 2205       |  |
| 20-571 | 26x3/4         | 1954       | 40-622 | 700x40C        | 2224       |  |
|        | 14x1.75        | 1046       | 1      | 12x1 75        | 957        |  |

## 9. Data clearance

Data clearance is aimed at the removal of data information such as subtotal mileage TRIP, average speed, and maximum speed. 10s after display is turned on when display is at function interface, long press M button to show data clearance window, and short press  $\checkmark$ ,  $\checkmark$  button to select accordingly. To remove the pop-up clearance window, long press M button or remain no operation for 30s.

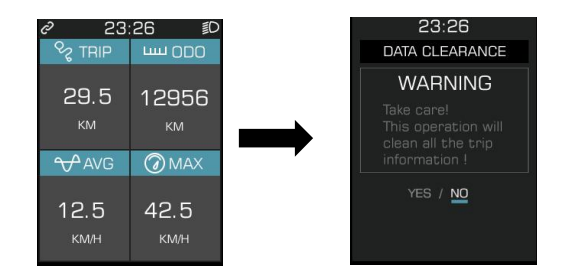

After clearance, the subtotal mileage TRIP is 0, average speed, and max speed is 0. ODO information can't be cleaned manually on the display, professional service tools are required.

#### 第26页/共30页

| •       | 杭州威狐智能科技有限公司                                      | 文件编号 |      |
|---------|---------------------------------------------------|------|------|
| VeloFox | Hangzhou VeloFox Intelligent Technology Co,. Ltd. | 版本号  | 1.02 |

## 10. Error information

Display can warn bike faults. When faults are detected, error code will be shown on the interface and blink at 1Hz. When error code is shown, button functions will not be affected, meaning interfaces can be shown normally by pressing buttons. If no button operation after 5s, the display will return to the error code interface.

Error code interface as shown below:

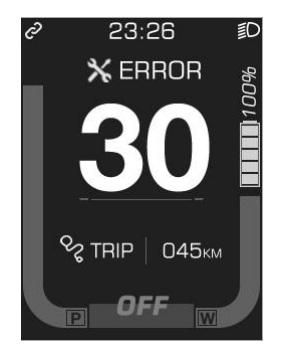

Bafang protocol's error code information table:

| Error code          | Error description                                 | Suggest operation     |
|---------------------|---------------------------------------------------|-----------------------|
| "04" shown at speed | throttle doesn't turn back to zero position (stay | Check if the throttle |
|                     | on the high position)                             | turned back           |
| "05" shown at speed | throttle failure                                  | Check throttle        |
| "07" shown at speed | overvoltage protection                            | Check battery voltage |
| "08" shown at speed | failure of motor's hall signal wire               | Check motor           |
| "09" shown at speed | failure of motor's phase wire                     | Check motor           |
| "11" shown at speed | failure of the motor's temperature sensor         | Check controller      |
| "12" shown at speed | failure of the current sensor                     | Check controller      |
| "13" shown at speed | failure of the temperature of the battery         | Check battery         |
| "14" shown at speed | Controller temperature is too high,               | Check motor           |
|                     | and reaches the protection point                  |                       |
| "21" shown at speed | failure of the speed sensor                       | Check the install     |
|                     |                                                   | position of the speed |
|                     |                                                   | sensor                |
| "22" shown at speed | Failure of BMS communication                      | Change battery        |
| "30" shown at speed | communication failure                             | Check connector to    |
|                     |                                                   | controller            |

(\* Different communication protocols are different in error code system. If an error code

| ▲ 杭                      | 州威狐智能科技有限公司                      | 文件编号 |      |  |
|--------------------------|----------------------------------|------|------|--|
| VeloFox Hangzhou VeloFox | Intelligent Technology Co,. Ltd. | 版本号  | 1.02 |  |

appears, please communicate with our sales and technical support team to verify and confirm!)

## 11. Wire definition

#### 11.1 Standard wires definition:

The standard outlet of the display is defined by Velofox according to the conventional application, and the standard outlet needs to match the corresponding conversion harness. Our company has corresponding standard settings for the conversion line length and interface standards. If the standard settings cannot meet your requirement, a customized conversion harness is required.

#### Standard outlet in a sample is shown in the figure below:

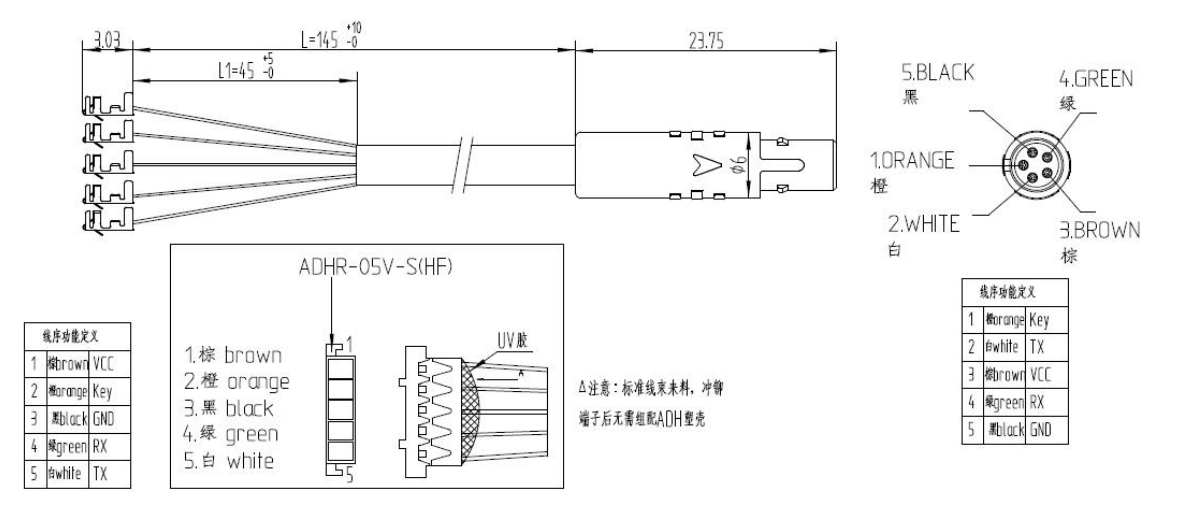

#### Table 1 Standard wire definition

| No. | Color      | Function                          |  |
|-----|------------|-----------------------------------|--|
| 1   | Orange(KP) | Power lock control wire           |  |
| 2   | White(TX)  | Data transmission wire of display |  |
| 3   | Brown(VCC) | Power wire of display             |  |
| 4   | Green(RX)  | Data receiving wire of display    |  |
| 5   | Black(GND) | GND of display                    |  |
| 6   | reserve    | reserve                           |  |

| 6       | 杭州威狐智能科技有限公司                                      | 文件编号 |      |
|---------|---------------------------------------------------|------|------|
| VeloFox | Hangzhou VeloFox Intelligent Technology Co,. Ltd. | 版本号  | 1.02 |

## 11.2 Standard conversion wire specifications:

### Adaptor-C2H:

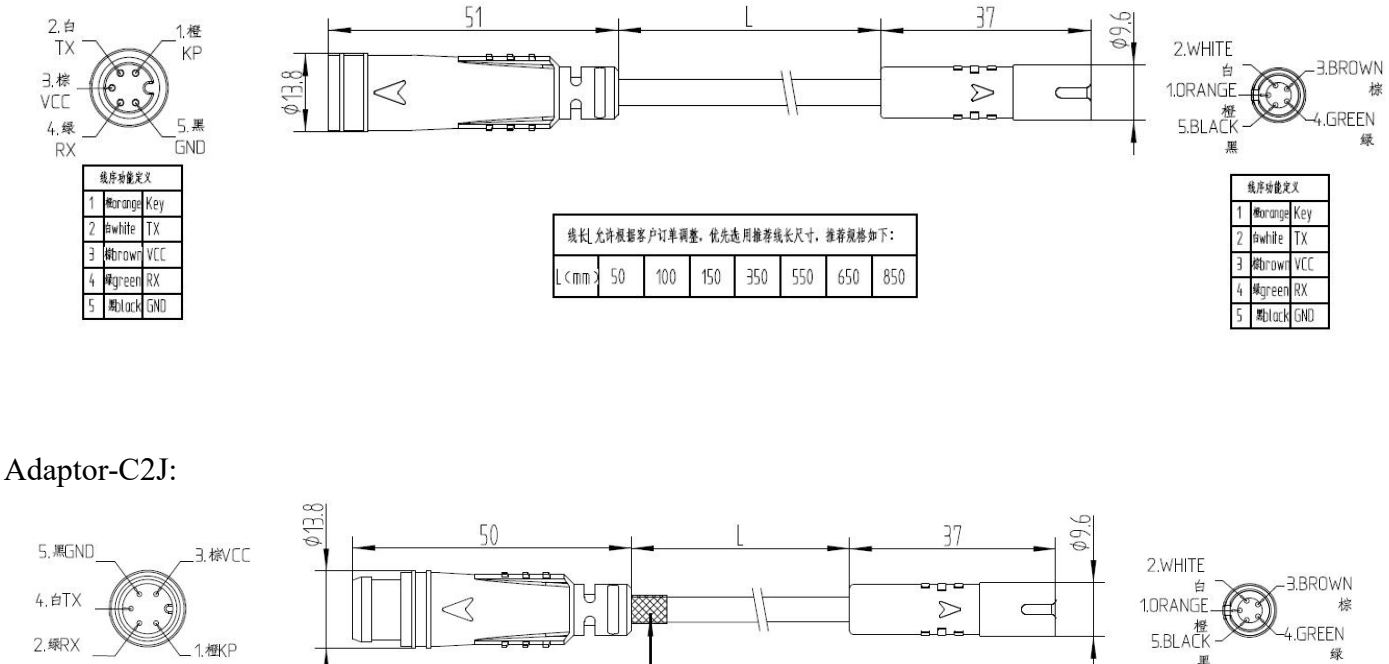

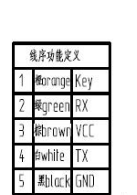

| 3.様VCC<br>1.横KP             |                                                      | 2.WHITE<br>10RANGE<br>5.BLACK<br>果                                                                                                    |
|-----------------------------|------------------------------------------------------|----------------------------------------------------------------------------------------------------|
| X<br>Key<br>RX<br>VCC<br>TX | ∆10mm 白色热缩套管标记<br>Adaptor [2]                        | ķrstezet           1         Horange           2         bwhite           3         Horange           4         Horange           7         VCC           4         Horange           7         RX |
|                             | 线社 允许模据客户订单调整。优先选 用推著线长尺寸。推着规格如下:           L < mm 3 | UND NUUM C                                                                                                    |

## C Package specifications

Standard delivery, in double corrugated box packaging. The inner layer is a double corrugated septum plus EPE foam product bag.

Outer box size: 580\*390\*168mm (L\*W\*H)

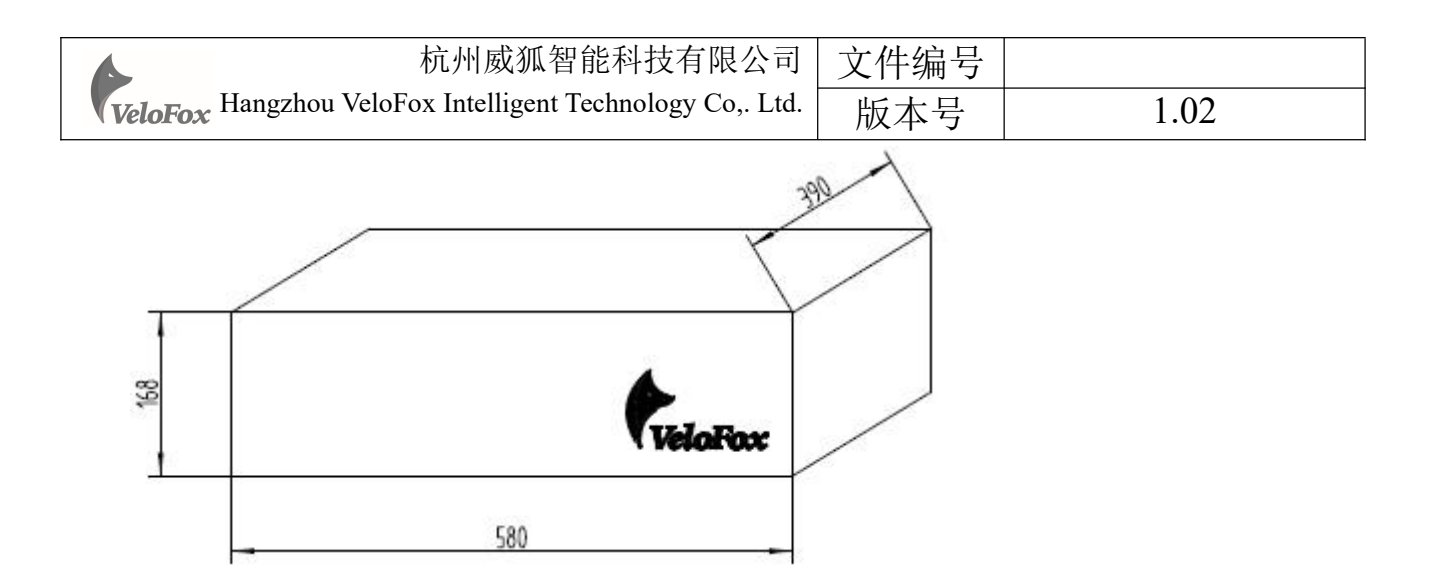

## D Note

- ☆ In the use of the display, pay attention to the security, do not plug the display in and out when the power is on;
- ♦ Try to avoid exposure in harsh environments like heavy rain, heavy snow, and strong sunlight
- ♦ When the display can't be used normally, it should be sent to repair as soon as possible